# ≪ Android (Gmailアプリ\*)》 へのアカウント追加手順

#### (2015/5/1)

※バージョン5.0以降より設定可能となります。

#### 1. [Gmailアプリ] を起動する

[Gmailアプリ]のアイコンをタップし、 [Gmailアプリ] を起動します。

#### [アカウント追加] を行う 2.

[Gmailアプリ] が起動します。 画面左上の三本線をタップします。  $(\mathbf{1})$ 

Gmailアドレス横にある三角のボタンをタップし、 (2)[アカウントを追加]をタップします。(3)

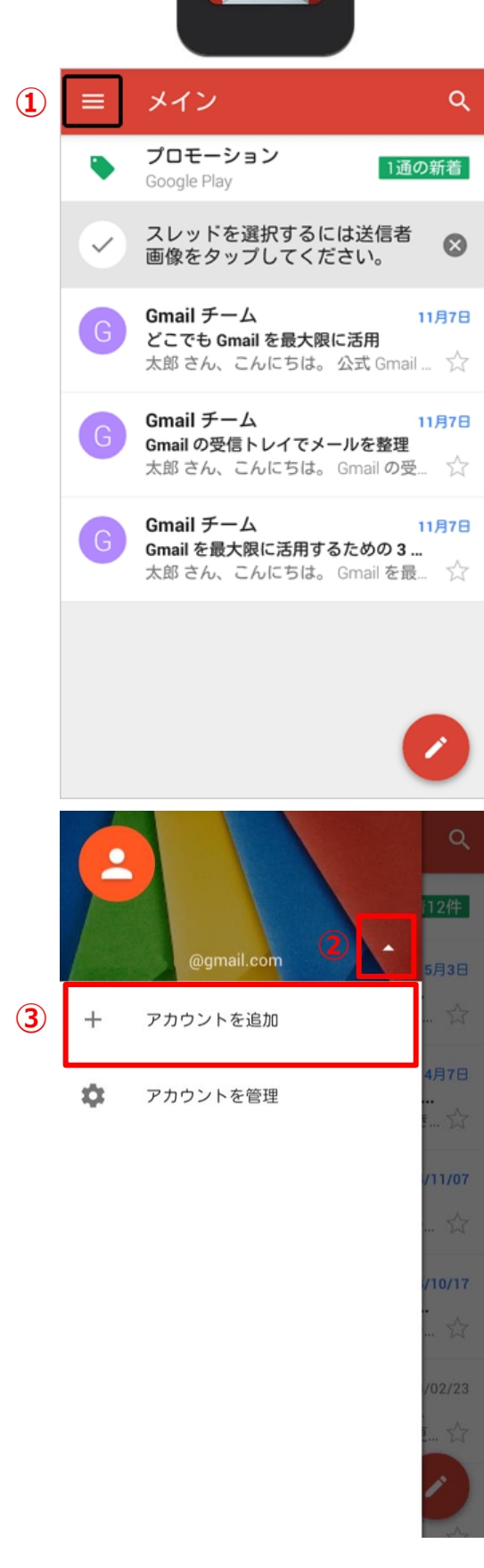

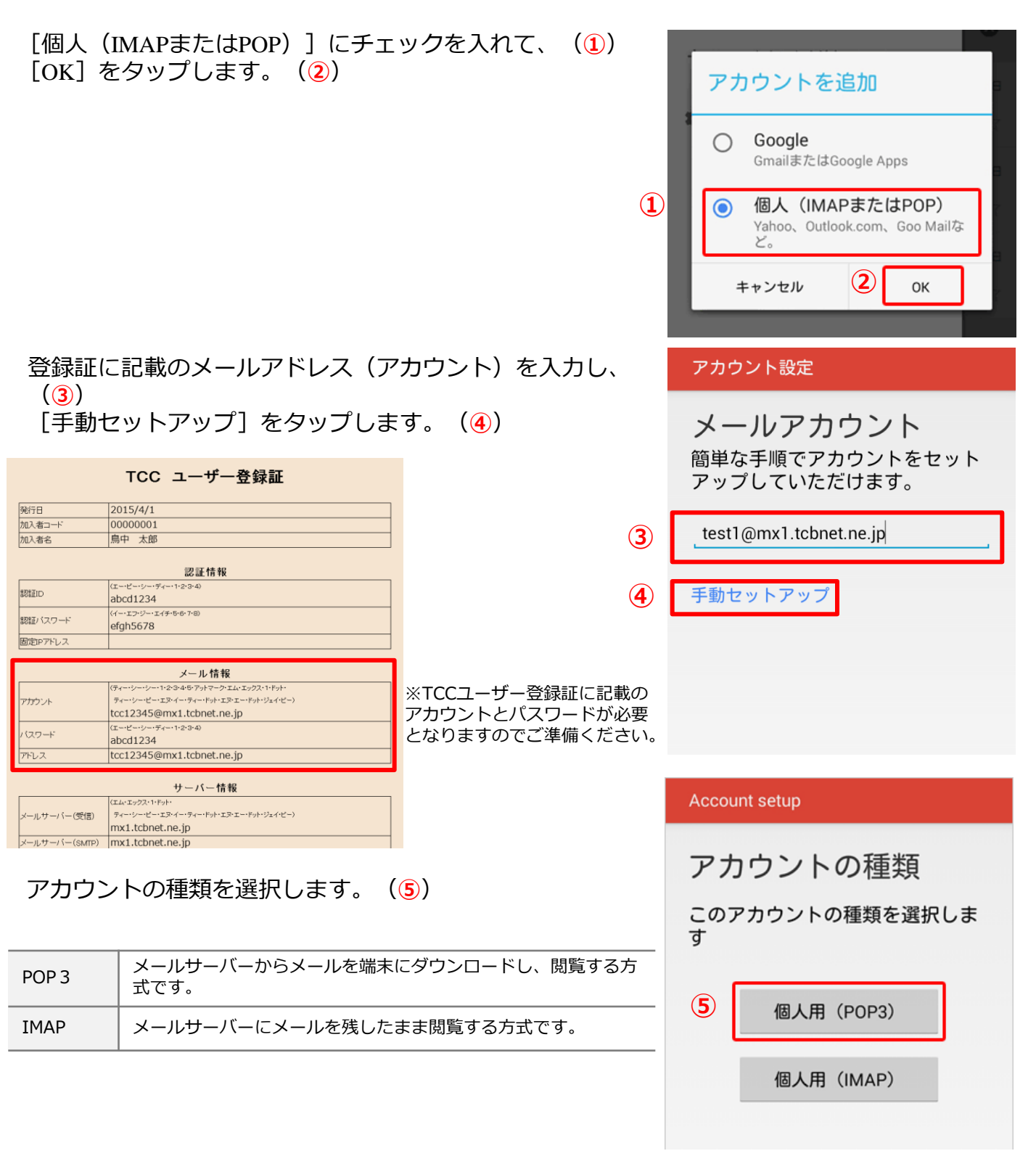

参考

・アカウントのタイプに『IMAP』を選択することもできます。

※『IMAP』ではメールをサーバー上に保管するため、複数の端末で同じ情報を共有できるといった利点がありますが、メールを削除するまでサーバー上にメールが残った状態となります。サーバーの容量をオーバーするとそれ以上メールが受信できなくなりますので、サーバーの空き容量に気を付けて、不要なメールは削除するようにしてください。

また、IMAP上のゴミ箱に移動したメールは、ゴミ箱から削除するまでサーバーに残ります。そのため、サー バー容量を圧迫することになりますので、ご自身でゴミ箱から削除していただきますようお願いいたします。 登録証に記載のメールパスワードを入力し、(1) [次へ]をタップします。(2)

|   | A    | ccou      | int s | etup              |        |     |     |     |     |     |
|---|------|-----------|-------|-------------------|--------|-----|-----|-----|-----|-----|
|   | C    | コク        | ブイ    | ン                 |        |     |     |     |     |     |
| 1 |      |           | ••••  | •••               |        |     |     |     |     |     |
|   |      |           |       |                   |        |     |     |     |     |     |
|   |      |           |       |                   |        |     |     |     |     | _   |
|   | く 前へ |           |       |                   | 2 次へ > |     |     |     | >   |     |
|   |      | į         |       | _                 |        |     | E   | 3   | ĺ   | Ì   |
|   | 1    | 2         | 3     | 4                 | 5      | 6   | 7   | 8   | 9   | 0   |
|   | q    | w         | е     | r                 | t      | у   | u   | i   | 0   | р   |
|   | а    | s         | d     | f                 | g      | h   | j   | k   | I   |     |
|   | 승    | Z         | z )   | $\langle \rangle$ |        | / 1 | n c | n n | n   | ×   |
|   |      | 5 [<br>^) | 5 A   | L                 | , 1    | 记号  | +   | -   | ► D | one |

#### 3. [受信サーバー設定]を行う

受信サーバーの設定画面が表示されたら、登録証を参考に各 項目を入力し、 [次へ]をタップします。 (3)

| ユーザー名        | アカウントを入力<br>※<br>メールアドレスの「@」より<br>左側の文字列を入力します。<br>例:test1@mx1.tcbnet.ne.jp<br>の場合、test1の部分。 |
|--------------|----------------------------------------------------------------------------------------------|
| パスワード        | パスワードを入力                                                                                     |
| サーバー         | mx1.tcbnet.ne.jp                                                                             |
| ポート          | 110                                                                                          |
| セキュリティの種類    | なし                                                                                           |
| サーバーからメールを削除 | ご利用に応じて選択<br>※他の端末でメールを受信さ<br>れる場合は [削除しない] を<br>選択します。                                      |

| アカウント設定          |
|------------------|
| 受信サーバーの設定        |
|                  |
| ユーザー名            |
| test1            |
| パフワード            |
|                  |
|                  |
| サーバー             |
| mx1.tcbnet.ne.jp |
| ポート              |
| 110              |
|                  |
| セキュリティの種類        |
| なし               |
| サーバーからメールを削除     |
|                  |
| 〈 前へ (3) 次へ 〉    |
|                  |

#### ※参考

・アカウントのタイプに『IMAP』を選択している場合は、

ポート番号を『143』に設定します。

## 4. [送信サーバー設定]を行う

送信サーバーの設定画面が表示されたら、登録証を参考に各 項目を入力し、 [次へ]をタップします。(1)

| SMTPサーバー  | mx1.tcbnet.ne.jp                                                                             |
|-----------|----------------------------------------------------------------------------------------------|
| ポート       | 587                                                                                          |
| セキュリティの種類 | なし                                                                                           |
| ログインが必要   | チェックを入れます。                                                                                   |
| ユーザー名     | アカウントを入力<br>※<br>メールアドレスの「@」より<br>左側の文字列を入力します。<br>例:test1@mx1.tcbnet.ne.jp<br>の場合、test1の部分。 |
| 認証        | パスワードを入力                                                                                     |

アカウント設定 送信サーバーの設定 SMTPサーバー mx1.tcbnet.ne.jp ポート 587 セキュリティの種類 なし ◢ ✓ ログインが必要 ユーザー名 test1 認証 パスワード ・・・・・・・  $\times$ (1) < 前へ 次へ

## 5. [アカウントのオプション設定]を行う

アカウントのオプション画面が表示されたら、任意で設定を 行い、 [次へ] をタップします。 (2)

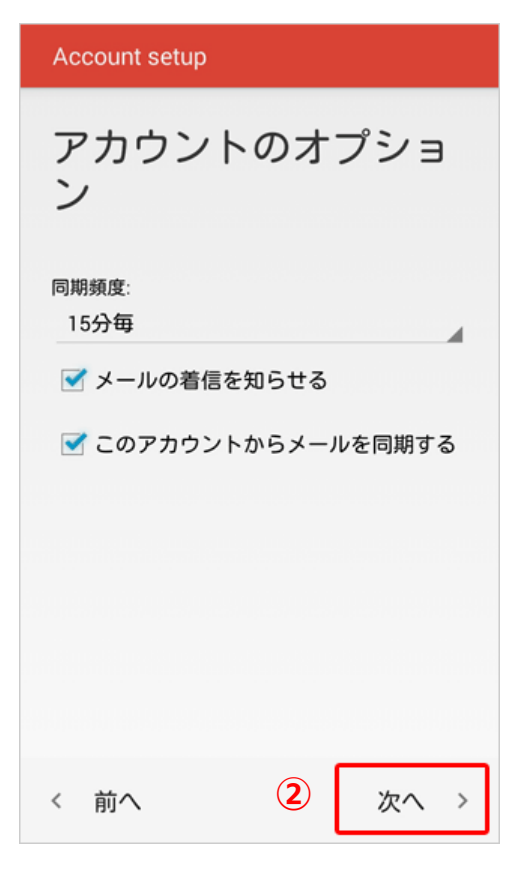

#### 6. [アカウントの名前設定]を行う

「アカウントの設定が完了しました。」と表示されたら、以下の項目を入力し、[次へ]をタップします。(1)

| このアカウントに名前をつける | 任意の名前を入力します。 | このアカウントに名前を付ける(省略可) |
|----------------|--------------|---------------------|
| あなたの名前         | 任意の名前を入力します。 | TCC                 |

あなたの名前(送信メールに表示されます) 鳥中 太郎

(1)

次へ、>

アカウントの設定が完

アカウント設定

了しました。

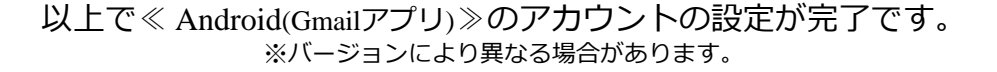